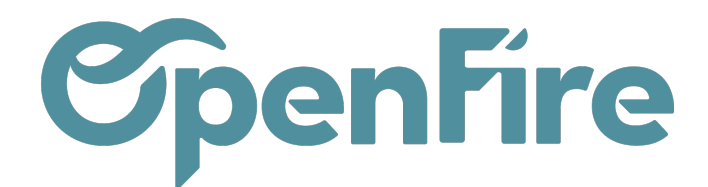

## Modes de paiements

#### Sommaire

Principes de fonctionnement des modes de paiements :

- Le mode de paiement identifie le moyen de paiement qui est applicable à un bon de commande client / fournisseur ou à une facture client / fournisseur ;
- A chaque enregistrement de règlement, le mode de paiement est associé un journal de type banque ou liquidité et donc un compte comptable ;
- Une bonne maîtrise comptable est nécessaire pour configurer les modes de paiement en fonction du journal.
- Le même journal peut recevoir plusieurs modes de paiements.
- Un affichage personnalisé est possible pour indiquer le mode de paiement, la date,... sur le bon de commande et la facture pdf.

## Paramétrage modes de paiements

#### Accès : Comptabilité > Configuration > Modes de paiement

| Modes de paiement |                         | Recherche   |               |                    |
|-------------------|-------------------------|-------------|---------------|--------------------|
| CRÉER IMPORTER    |                         | ▼ Filtres ▼ | 🗕 🛧 Favoris 👻 |                    |
| Nom               | Journal                 |             | Туре          | Société            |
| Chèque            | Paiements Clients (EUR) |             | Liquidités    | Un poêle à l'heure |
| Virement          | Banque (EUR)            |             | Banque        | Un poêle à l'heure |
| Carte Bancaire    | Banque (EUR)            |             | Banque        | Un poêle à l'heure |
| Financement       | Banque (EUR)            |             | Banque        | Un poêle à l'heure |
| Espèces           | Caisse (EUR)            |             | Liquidités    | Un poêle à l'heure |
| Rbt client        | Banque (EUR)            |             | Banque        | Un poêle à l'heure |

Un paramètre est déjà prédéfini dans votre base en fonction des éléments que vous avez apportés à OpenFire.

Avant de modifier ou créer les modes de paiements, il faut décider de lencaissement direct ou différé en banque pour chaque mode de paiement.

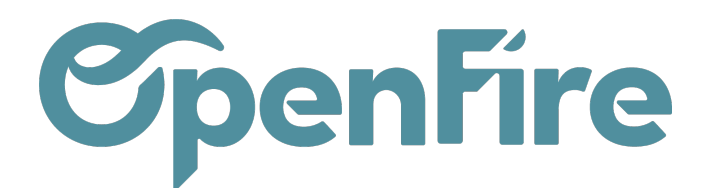

| Mode de paiement  | Journal           | Compte comptable             | Note                                                               |  |
|-------------------|-------------------|------------------------------|--------------------------------------------------------------------|--|
|                   |                   |                              | Les chèques reçus par le client ne transitent pas directement en   |  |
| Chèque            | Paiements Clients | 511100 Paiements à encaisser | banque. Une remise en banque est nécessaire pour informer d'u      |  |
|                   |                   |                              | dépôt de chèques en banque XX ou YY                                |  |
| Virement XX       | Banque XX         | 512000 Banque XX             | Il est important de noter le nom de la banque pour les virements   |  |
|                   |                   |                              | afin que l'affectation comptable soit correcte.                    |  |
| Virement YY F     | Banque YY         | 512100 Banque YY             | Il est important de noter le nom de la banque pour les virements   |  |
|                   |                   |                              | afin que l'affectation comptable soit correcte.                    |  |
|                   |                   |                              | Selon votre décision, les transactions CB transitent soit          |  |
| Carte Bancaire    | Banque XX         | 512000 Banque XX             | directement en banque, soit par un compte 511 et une remise en     |  |
|                   |                   |                              | banque est nécessaire pour la transaction de la journée.           |  |
| Financement       | Banque XX         | 512000 Banque XX             |                                                                    |  |
|                   |                   |                              | L'espèce reçu par le client ne transite pas directement en banque. |  |
| Espèces           | Caisse            | 531000 Caisse                | Une remise en banque est nécessaire pour informer d'un dépôt de    |  |
|                   |                   |                              | chèques en banque XX ou YY                                         |  |
| Rbt client chèque | Banque XX         | 512000 Banque XX             | Nous conseillons le mode de paiement "remboursement client         |  |
|                   |                   |                              | chèque" si vous effectuez un remboursement par chèque car il       |  |
|                   |                   |                              | s'agit d'une sortie du journal de banque. S'il s'agit d'un         |  |
|                   |                   |                              | remboursement espèce, il faudra utiliser le mode de paiement       |  |
|                   |                   |                              | "Espèces".                                                         |  |

Pour créer un nouveau mode de règlement, cliquez sur Créer.

Nous prendrons l'exemple du paiement Virement Banque ZZ. Il faudra au préalable créer un journal de banque.

Plus d'informations sur la création d'un journal Journaux Comptables

### Modes de paiement / Nouveau

| Virement Banque ZZ                                                                                                    | 0                                                                                                    | - Actif   |  |  |
|----------------------------------------------------------------------------------------------------|----------------------------------------------------------------------------------------------------|-----------|--|--|
| Société 2 Un poêle à l'heure                                                                                                    |                                                                                                    | - 🖓       |  |  |
| Journal (3) Banque ZZ (EUR)                                                                                                    |                                                                                                    | - 🖸       |  |  |
| Compte bancaire                                                                                                    |                                                                                                    | -         |  |  |
| Paramètres d'affichage                                                                                                    |                                                                                                    |           |  |  |
| Configuration 5 Payé le S(format_date(object                                                                                                    | payment_date)) par \${object.of_payment_mode_id.name}                                                                                                    |           |  |  |
|                                                                                                    |                                                                                                    | <u>li</u> |  |  |
| Exemples de variables<br>Description<br>Partenaire<br>Mode de paiement<br>Date de règlement<br>Remise en banque<br>Réf. du règlement<br>Mémo<br>Catégorie<br>Transaction | <pre>\${object.name}<br/>\${object.partner_id.name}<br/>\${object.of_payment_mode_id.name}<br/>\${format_date(object.payment_date)}<br/>\${object.of_ref_reglement or "non renseigne"} # Avec option si champ vide.<br/>\${object.of_ref_reglement or "non renseigne"} # Avec option si champ vide.<br/>\${object.communication}<br/>\${" - ".join(object.of_tag_ids.mapped("name"))}<br/>\${object.payment_transaction_id}</pre> |           |  |  |

- 1 Nom du mode de paiement qui s'affichera lors de l'enregistrement d'un règlement. il doit être explicite.
- 2 Nom de la société qui sera affectée au mode de paiement.
- 3 Nom du journal associé au mode de paiement.

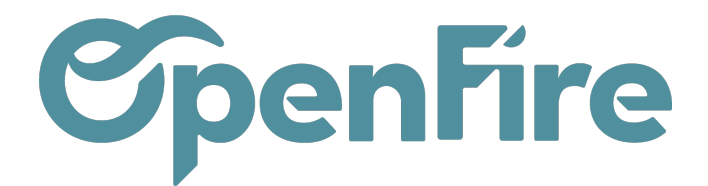

4 - Le compte bancaire associé au journal de banque

5 - Paramètre d'affichage au niveau du bon de commande ou de la facture pdf : vous trouverez une explication plus détaillée dans le chapitre suivant.

6 - Lorsque vous avez renseigné toutes les informations, vous sauvegardez.

Le mode de paiement créé, vous pourrez l'utiliser pour effectuer le paiement à partir du bon de commande, de la facture ou directement du menu Paiements.

Plus d'informations sur la création d'un paiement : Enregistrer un paiement

Plus d'informations sur la remise en banque : Remise en banque

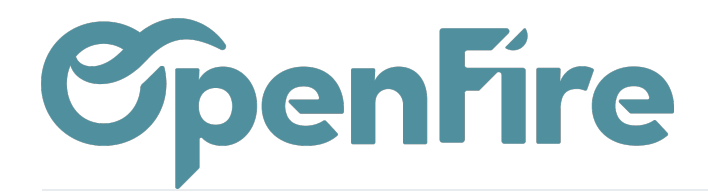

# Paramètres d'affichage et d'impression au niveau de la facture PDF

Pour chaque mode de paiement, un paramétrage du mode d'impression des paiements perçus à l'impression PDF peut être réalisé.

Ce paramétrage se base sur la saisie d'un texte type pouvant inclure des variables du type "mode de paiement" ou "référence du paiement".

Les variables sont détaillées dans le mode de paiement lui-même.

| Configuration         | Payé par \${object.of_payment_mode_id.name} \${object.of_ref_reglement or 'non renseigné'} le<br>\${format_date(object.payment_date)} |  |
|-----------------------|----------------------------------------------------------------------------------------------------|--|
| Exemples de variables |                                                                                                    |  |
| Description           | \${object.name}                                                                                                    |  |
| Partenaire            | \${object.partner_id.name}                                                                                                    |  |
| Mode de paiement      | \${object.of_payment_mode_id.name}                                                                                                    |  |
| Date de règlement     | <pre>\${format_date(object.payment_date)}</pre>                                                                                       |  |
| Remise en banque      | <pre>\${object.of_deposit_id.name or "} # Avec option si champ vide.</pre>                                                            |  |
| Réf. du règlement     | \${object.of_ref_reglement or 'non renseigné'} # Avec option si champ vide.                                                           |  |
| Mémo                  | \${object.communication}                                                                                                    |  |
| Catégorie             | \${" - ".join(object.of_tag_ids.mapped('name'))}                                                                                      |  |
| Transaction           | \${object.payment transaction id}                                                                                                    |  |

#### Exemple de rendu possible à l'impression PDF de la facture :

| Sous-total                                        | 3 320,00 € |
|---------------------------------------------------|------------|
| 5.5                                               | 182,60 €   |
| Total                                             | 3 502,60 € |
| Acompte payé par Chèque n°123123 le<br>16/02/2018 | 1 500,00 € |
| Montant dû                                        | 2 002,60 € |